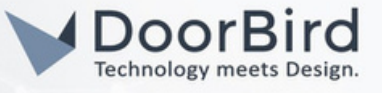

#### SYSTEM REQUIREMENTS

- DoorBird IP Video Door Station D10x/D11x/D21x Series.
- ampio M-SERV-MINI-S

#### ADDITIONAL INFORMATION

The following guide will help you set up a DoorBird IP Video Door Station in connection with the ampio device. Please ensure the ampio device receives an IP address and is connected to the same local network as your DoorBird IP Video Door Station. Please also make sure your DoorBird is online using this service: <u>https://www.doorbird.com/checkonline</u>.

The local IP address of your DoorBird is available from the same page.

- You can make a SIP call from an Ampio device (via the Ampio app) to DoorBird.
- You can get notifications upon doorbell events in the Ampio UNI app and perform actions, e.g., Buzzer ring /turn on flashlights.

## 1. SETTING UP THE AMPIO DEVICE

1.1 Connect the ampio Device to the power supply, local network.

1.2 Create an account at https://designer.ampio.com/login to download the ampio designer software.

1.3 Enter the IP address of ampio device on the browser and click on connect .

|   | <b>MPIO</b> <sup>®</sup> DESIGNER |
|---|-----------------------------------|
|   | Local                             |
|   | PASSWORD                          |
|   | Connect                           |
|   | ىخ                                |
| I |                                   |

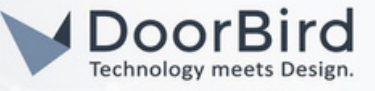

1.4 The Ampio device will be on the list.

| 人 നെ         | pio          | DEVIC             | ES LOCATIONS L  | OGIC APP    | LICATION SETTINGS |          | \$) (\$) (\$) (\$) (\$) | ~ Q      | ÷۵    |
|--------------|--------------|-------------------|-----------------|-------------|-------------------|----------|-------------------------|----------|-------|
| @ MAIN (I)   |              |                   |                 |             |                   |          |                         |          |       |
| Refetch data |              |                   |                 |             |                   | Q Search |                         | ) 🖲 🔽    | ) 🗊 💭 |
|              | MAC11        | USER MAC 1        | SYMBO           | olti :      | SOFT 14           | NAME1    |                         | c        | ONFIG |
|              | 15FE4        |                   | M-SERV-MINI     | -s, PCB: 8  | 11605             |          |                         | <u>ہ</u> | ۲     |
|              |              |                   |                 |             |                   |          |                         |          |       |
|              |              |                   |                 |             |                   |          |                         |          |       |
| Image: 405   | Server: 1338 | Designer: 1.0.132 | MQTT: 5.123.1 D | evice ID: ( | 00000a08e45f0100  |          |                         | Feedback |       |

1.5 Go to Settings --> Click on SIP.

Enter the IP address of ampio device and SIP port.

In the List of SIP users -->Use one of the SIP users to DoorBird and another to Ampio device along with the associated password.

Save the SIP Settings.

| SIP          |                                 | Gen           | eral     |        |  |  |  |  |
|--------------|---------------------------------|---------------|----------|--------|--|--|--|--|
| NETWORK      |                                 |               |          |        |  |  |  |  |
| SYSTEM       | Disable SIR Add new Generate Sa | <b>y</b>      |          |        |  |  |  |  |
| RESOURCES    |                                 | user dialplan |          |        |  |  |  |  |
| ICONS        | Host                            | SIP pro       | ovider   |        |  |  |  |  |
| PARAMETERS   | 192.15/8.178.30                 |               |          |        |  |  |  |  |
| PREFERENCES  | Login                           |               |          |        |  |  |  |  |
| INTEGRATIONS |                                 |               |          |        |  |  |  |  |
| BACKUPS      | Password                        |               |          |        |  |  |  |  |
| LOGS         | Port SIP                        |               |          |        |  |  |  |  |
| CAN          | 5060                            |               |          |        |  |  |  |  |
| API          |                                 | List of SI    | Pusers   |        |  |  |  |  |
| CHANGELOG    | NAME                            | LOGIN         | PASSWORD | DELETE |  |  |  |  |
| FILESERVER   |                                 | 201           | 201 \$   | ð 🖻    |  |  |  |  |
|              |                                 | 202           | 202 \$   | ð 🖻    |  |  |  |  |
|              |                                 | 203           | 203 \$   | Ø 🗎    |  |  |  |  |
|              |                                 | 204           | 204 \$   | Ø 🖻    |  |  |  |  |

1.6 Go to Applications --> Click on "+" Symbol --> Add a new group.

| 🙏 ampio"                     |   | DEVICES LOCATIONS  | LOGIC APPLICATION SET                       | TTINGS            | <b>B</b> %@ | Save     | ~ @� 🕞 |
|------------------------------|---|--------------------|---------------------------------------------|-------------------|-------------|----------|--------|
| Q<br>(M-SERV-MINI-s) (15fe4) | • | Q<br>Dashboard (0) | Add a new group                             |                   | Das         | hboard   |        |
|                              |   |                    | Add a new object<br>Add group from location | objects to group: | Түре        | SETTINGS | CHAP   |
|                              |   |                    | Import group                                |                   |             |          |        |

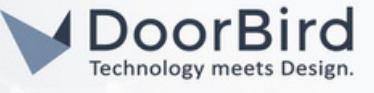

1.7 Enter the Description for the new group and Click on "Add".

| Description |  |
|-------------|--|
| SIP CALL    |  |
| Dashboard   |  |

1.8 Add SIP function as object. Click on Search menu to add the object . Similar to step 1.6

| , ampio                      |          | DEVICES LOCATIONS  | LOGIC APPLICATION SET                                     | TINGS               | $\mathbb{D} \otimes \mathbb{Q}$ | )        | × @⊗⊕ |
|------------------------------|----------|--------------------|-----------------------------------------------------------|---------------------|---------------------------------|----------|-------|
| Q<br>(M-SERV-MINI-s) (15fe4) | <b>(</b> | Q<br>Dashboard (0) | Add a new group                                           |                     | Das                             | hboard   |       |
|                              |          |                    | Add a new object<br>Add group from location<br>Import CSV | l objects to group: | Түре                            | SETTINGS | СНА   |
|                              |          |                    | Import group                                              |                     |                                 |          |       |

1.9 Enter Description, Select Group -->SIP CALL ,Object type -->SIP, Subtype -->flag, Click on Add.

| NEW OBJECT  | × |
|-------------|---|
| Description |   |
| sip         |   |
| Group       |   |
| SIP CALL    | ٥ |
| Object type |   |
| SIP         | 0 |
| Add         |   |
|             |   |

1.10 Enter the details in the sip object -->General settings.

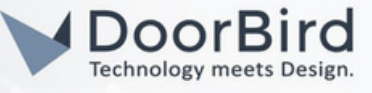

#### 1.11 Enter in GENERAL SETTINGS

SIP account --> ampio\_sipuser@ampio\_Device\_IP\_address , e.g., --> 203@192.158.178.30 ( 203 sip user is dedicated to ampio device). Enter the SIP password associated with ampio sip user(from step 1.5)

Enter SIP callee -->DoorBird\_sipuser@DoorBird\_IP\_address , e.g., -->204@192.158.178.42, (204 sip user is dedicated to DoorBird device).

Enter RTSP Camera : rtsp://user0001:password@DoorBird\_ip\_address/mpeg/media.amp Save the Settings.

| ICES LOCATIONS LOGIC APPLICATION SETTINGS | $\blacksquare &  \\  \\  \\  \\  \\  \\  \\  \\  \\  \\  \\  \\  \\  \\  \\  \\  \\  \\  \\  \\  \\  \\  \\  \\  \\  \\  \\  \\  \\  \\  \\  \\  \\  \\  \\  \\  \\  \\  \\  \\  \\  \\  \\  \\  \\  \\  \\  \\  \\  \\  \\  \\  \\  \\  \\  \\  \\  \\  \\  \\  \\  \\  \\  \\  \\  \\  \\  \\  \\  \\  \\  \\  \\  \\  \\  \\  \\  \\ \end{array}{} \\  \\  \\  \\  \\  \\  \\ \end{array}{} \\  \\  \\  \\ \end{array}{} \\  \\  \\  \\ \end{array}{} \\  \\  \\ \end{array}{} \\ \begin{array}{} \\ \\ \end{array}{} \\  \\ \end{array}{} \\ \begin{array}{} \\ \\ \\ \end{array}{} \\ \end{array}{} \\ \begin{array}{} \\ \\ \\ \end{array}{} \\ \end{array}{} \\ \begin{array}{} \\ \\ \\ \end{array}{} \\ \end{array}{} \\ \end{array}{} \\ \begin{array}{} \\ \\ \\ \end{array}{} \\ \end{array}{} \\ \end{array}{} \\ \end{array}{} \\ \begin{array}{} \\ \\ \\ \end{array}{} \\ \end{array}{} \\ } \\ \end{array}{} \\ \end{array}{} \\ \end{array}{} \\ \end{array}{} \\ \end{array}{} \\ \end{array}{} \\ \end{array}{} \\ $ } | Save   | ~ @@E |
|-------------------------------------------|----------------------------------------------------------------------------------------------------|--------|-------|
| JENERAL SETTINGS                          |                                                                                                    |        |       |
| Device                                    | (M-SERV-MINI-s) (15fe4)                                                                                                    |        |       |
| Description                               | sip                                                                                                    |        |       |
| Icon OFF                                  | Choose                                                                                                    | e file |       |
| Icon ON                                   | Choose                                                                                                    | e file |       |
| Object type                               |                                                                                                    |        |       |
| SIP account                               | 203@192.158.178.30                                                                                                    |        |       |
| SIP password                              |                                                                                                    |        |       |
| SIP callee                                | 204@192.158.178.42                                                                                                    |        |       |
| Transmit video over SIP                   |                                                                                                    |        |       |
| RTSP Camera                               |                                                                                                    |        |       |
| Open gate object                          |                                                                                                    |        |       |
| Open time [s]                             | 0.00                                                                                                    |        |       |
| Save image on flag activation             |                                                                                                    |        |       |
| Flag to save image                        | M-SERV-MINI-s - flag - 1                                                                                                    |        |       |
| Proportion                                |                                                                                                    |        |       |
| ADVANCED SETTINGS                         |                                                                                                    |        |       |
|                                           |                                                                                                    |        |       |
| CHART SETTINGS                            |                                                                                                    |        | ~     |

1.12 Open ampio device app and you can see sip call object.

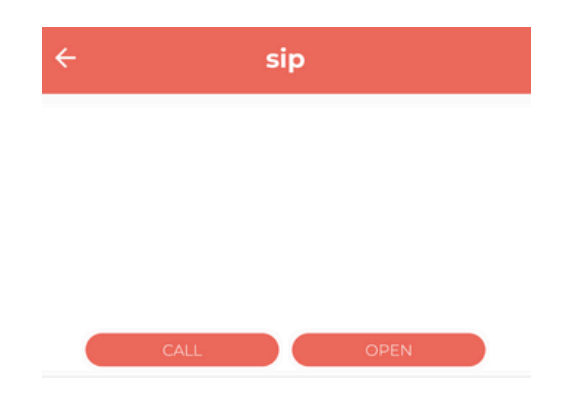

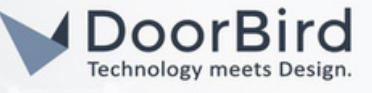

# 2. ADD WEBVIEW TO GET STREAM

2.1 Add a new object -->Enter Description -->preview.
 Select Group --> SIP
 Object type --> webview
 Subtype -->webview

| NEW OBJECT × |   |  |  |  |  |
|--------------|---|--|--|--|--|
| Description  |   |  |  |  |  |
| preview      |   |  |  |  |  |
| Group        |   |  |  |  |  |
| sip          | 0 |  |  |  |  |
| Object type  |   |  |  |  |  |
| webview      | 0 |  |  |  |  |
| eveni        |   |  |  |  |  |
| group        |   |  |  |  |  |
| SIP          |   |  |  |  |  |
| webview      |   |  |  |  |  |

2.2 Enter URL: http://user0001:password@DoorBird\_IP\_address/bha-api/video.cgi

| <b>(</b> | Q<br>> Dashboard (0)                              | ( <del>+</del> ) ( <del>+</del> ) | Back Copy to others      | Сору                          | review (8) |                             |                             |
|----------|---------------------------------------------------|-----------------------------------|--------------------------|-------------------------------|------------|-----------------------------|-----------------------------|
|          | <ul> <li>sip (2)</li> <li>SIP CALL (7)</li> </ul> |                                   | OBJECT SETTINGS IN A GRO | UP                            |            |                             |                             |
|          | preview (8)<br>V UNGROUPED                        |                                   | GENERAL SETTINGS         |                               |            |                             |                             |
|          |                                                   |                                   |                          | Device                        |            | (M-SERV-MINI-s) (15fe4)     |                             |
|          |                                                   |                                   |                          | Description                   | ×          | preview                     |                             |
|          |                                                   |                                   |                          | Icon OFF                      |            | C                           | hoose file                  |
|          |                                                   |                                   |                          | Icon ON                       |            | C                           | hoose file                  |
|          |                                                   |                                   |                          | Object type                   |            | webview                     |                             |
|          |                                                   |                                   |                          | URL                           |            | http:abcdef0001xyzxyz@192.1 | 58.178.42/bha-api/video.cgi |
|          |                                                   |                                   |                          |                               |            | 3                           | 1                           |
|          |                                                   |                                   |                          | Proportion                    |            | 4                           |                             |
|          |                                                   |                                   |                          | Subtype:                      | *          | webview                     |                             |
|          |                                                   |                                   |                          | Save image on flag activation |            |                             |                             |
|          |                                                   |                                   |                          | Flag to save image            |            | M-SERV-MINI-s - flag - 1    |                             |
|          |                                                   |                                   |                          | Try to redirect via cloud     |            |                             |                             |
|          |                                                   |                                   |                          |                               |            |                             |                             |

2.3 Save the Settings. This will display a live stream from DoorBird camera in the ampio UNI app.

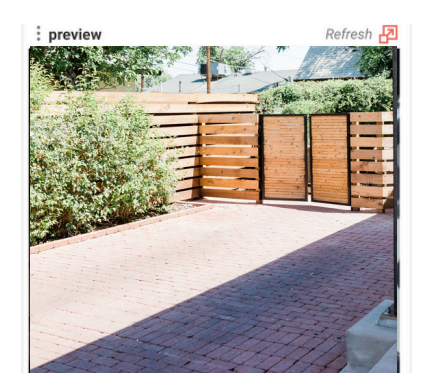

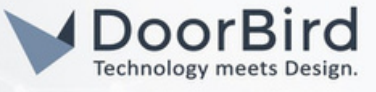

## 3. CREATE AN AUTOMATION TO GET PUSH NOTIFICATIONS IN AMPIO UNI APP

3.1 Go to Settings -->Resources --> Click on Add resource. Enter Description, Select Event Number 255.

|            |      |                  | ATIONS LOGIC APPLICATION SETTINGS |     | Save 🖓   |                             |        |
|------------|------|------------------|-----------------------------------|-----|----------|-----------------------------|--------|
| USERS      |      |                  | NAME                              | ×   |          | (H) (A)                     | $\sim$ |
| SIP        |      |                  | Description                       |     |          | Add Add<br>default resource |        |
| NETWORK    | ID   | DES              |                                   | BER | TYPE     |                             |        |
| SYSTEM     | 1    | c                | Event number                      |     | Resource |                             |        |
| RESOURCES  | ) 2  | P                |                                   | Ĵ   | Resource |                             |        |
| CONS       | 5 Ba | ckup Power Failu | Add resource                      |     | Event    | D 🗊                         |        |
| DADAMETERS |      |                  |                                   |     |          |                             |        |

| NAME         | ×   |
|--------------|-----|
| Description  |     |
| doorbird     |     |
| Event number |     |
| 255          | ^   |
|              | · · |
| Add resour   | ce  |

3.2 The Created event will be displayed in the list along with other default events.

| , ampio      |    | DEVICES LOCATIONS LOGIC APP |     | 🔳 🛞 🗇 🖓 💿 🗸 🤇 |
|--------------|----|-----------------------------|-----|---------------|
| USERS        | 21 | Lower Roller Structurs      |     | LAGUE         |
| SIP          | 22 | Raise Roller Shutters       | 18  | Event         |
| NETWORK      | 23 | Turn On Lights              | 19  | Event         |
| SYSTEM       | 24 | Turn Off Lights             | 20  | Event         |
| RESOURCES    | 25 | Alarm                       | 21  | Event         |
| ICONS        | 26 | Server Started              | 248 | Event         |
| PARAMETERS   | 27 | Disconnected From Cloud     | 249 | Event         |
| PREFERENCES  | 28 | Someone Is Home             | 250 | Event         |
| INTEGRATIONS | 29 | Empty Home                  | 251 | Event         |
| BACKUPS      | 30 | Someone Left Home           | 252 | Event         |
| LOGS         | 31 | Someone Entered Home        | 253 | Event         |
| CAN          | 32 | Log In To Application       | 254 | Event         |
| API          | 4  | doorbird                    | 255 | Event         |

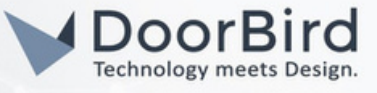

3.3 Open the ampio UNI app --> Go to Automation -->Click on "+" Symbol to add new automation. Enter Description and Click on OK

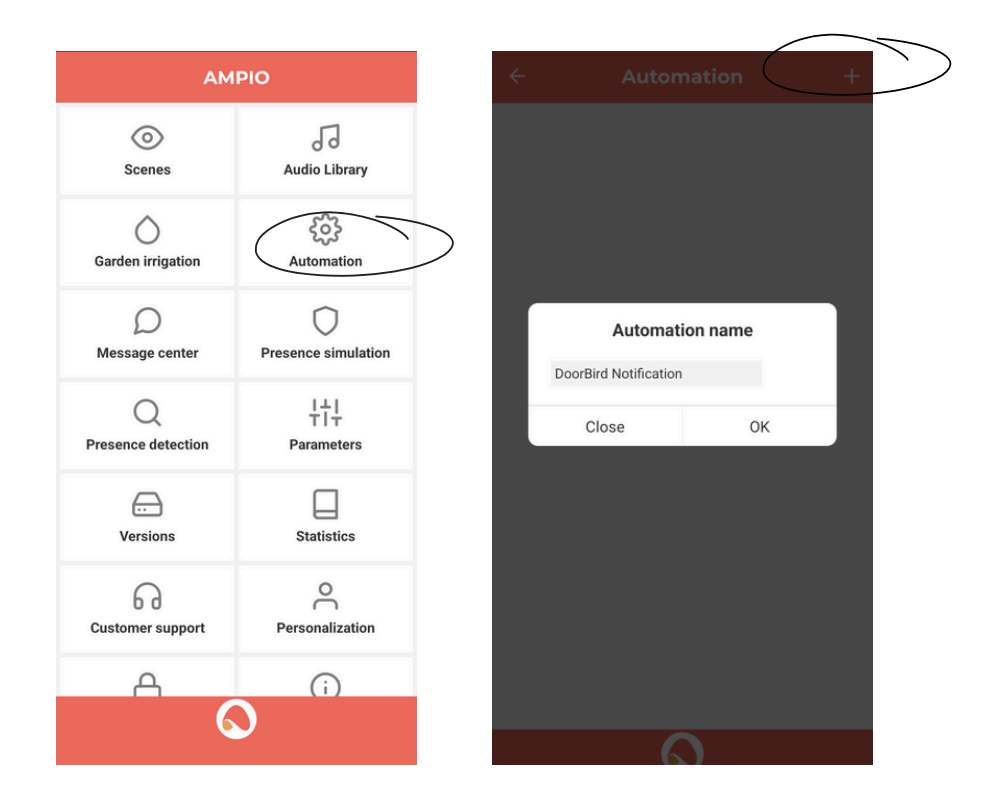

3.4 Select Conditions --> Click on "+" symbol on corner to Add Condition, Select Type -->Event, Event name -->doorbird (Created in Step 3.1).

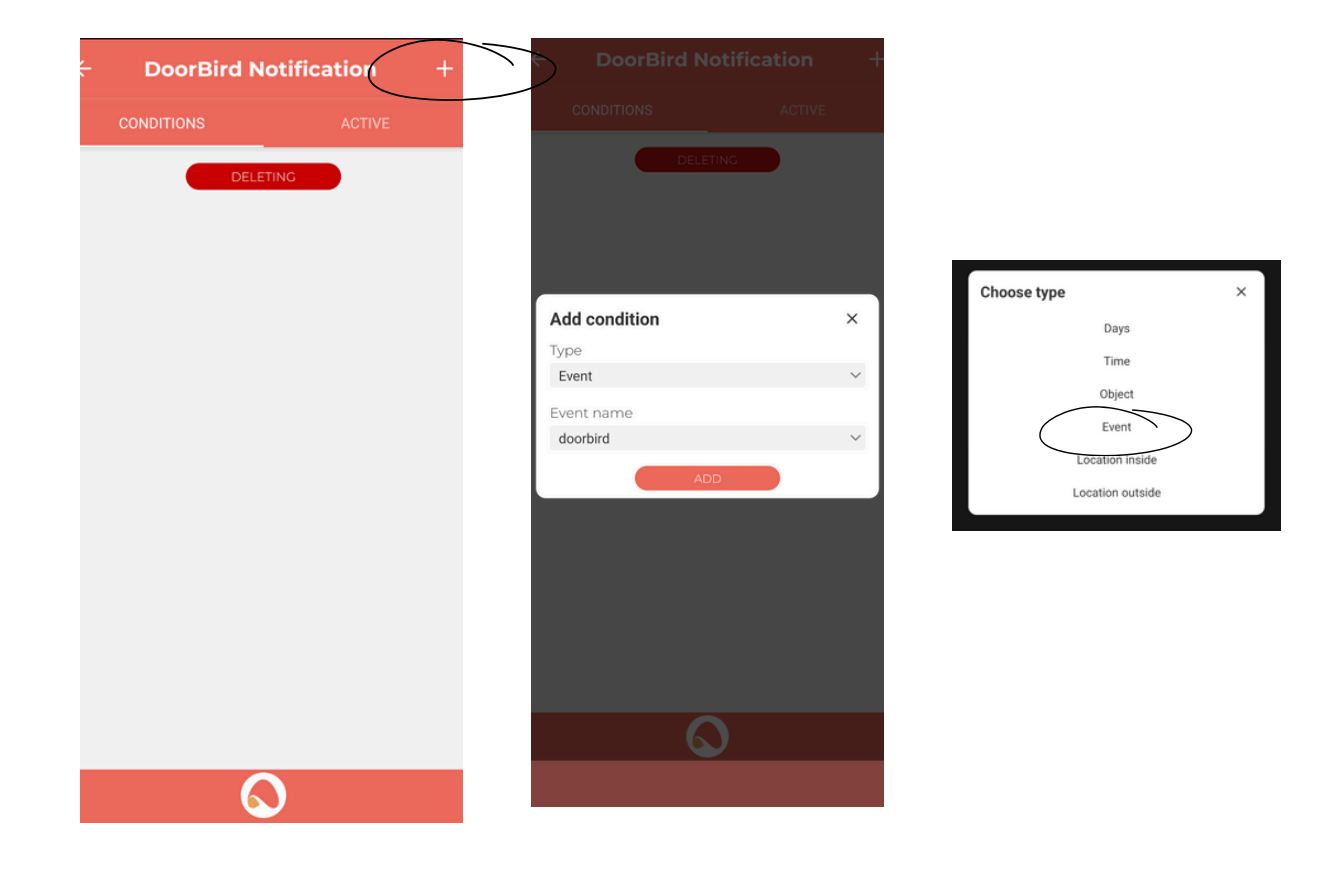

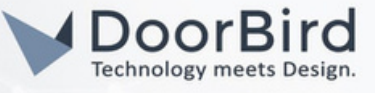

3.5 Select Active --> Click on "+" symbol on corner to Add action, Select Type -->Push, Enter text message and Select Send to ampio user email id. Save the DoorBird Notification.

| ← 🗟 DoorBird Not           | tification (+ | $\sum$                                 |   | ÷ | DoorBird N                     | otification   |
|----------------------------|---------------|----------------------------------------|---|---|--------------------------------|---------------|
| CONDITIONS                 | ACTIVE        |                                        |   |   | CONDITIONS                     | ACTIVE        |
| DONE                       |               |                                        |   | • | Push: Some are at the Send to: | door<br>user: |
|                            |               | Choose type<br>Scene<br>Object<br>Push | × |   |                                | NE            |
| Add action<br>Type<br>Push | ×             | Event<br>Message                       |   |   |                                |               |
| ADD                        |               |                                        |   |   |                                |               |

3.6 The Automation will be listed and Enable active .

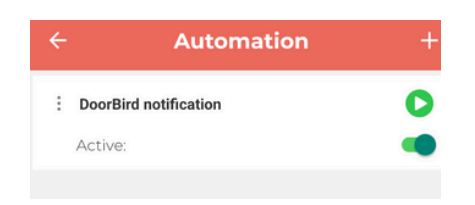

3.7 Enter the URL below on the browser to create an automatic HTTP request in the DoorBird app. Replace user0001:password with DoorBIrd user1 credentials and 255 -->Event Number (Step 3.1)

http://user0001:password:@DoorBird\_IP\_Address/bha-api/notification.cgi? url=http://Ampio\_device\_IP\_Address:8060/api/setEvent/**255**&event=doorbell&subscribe=1&user=ampio\_user\_em ail\_id&password=ampio\_user\_password

|                                                             |                                                              | http://user0001:password:@DoorBird_IP_Address/bha-api/notification.cgi? url=http://Ampio_device_IP_Address:8060/api/setEvent/255&event=doorbell&subscri<br>&user=ampio_user_email_id&password=ampio_user_password                                                                                                    |
|-------------------------------------------------------------|--------------------------------------------------------------|----------------------------------------------------------------------------------------------------|
| N Raw Data He                                               | taders                                                       |                                                                                                    |
| e Copy Collapse All                                         | Expand All                                                   | ₹ Filter JSON                                                                                                    |
| IA:                                                         |                                                              |                                                                                                    |
| RETURNCODE:                                                 | "1"                                                          |                                                                                                    |
| NOTIFICATIONS:                                              |                                                              |                                                                                                    |
| + 0:                                                        | "doorbello"                                                  |                                                                                                    |
| subscribe:                                                  | "1"                                                          |                                                                                                    |
| url:                                                        | "http://am                                                   | nois inaddrar 1966/ani/astrumy/ast test this URL in the browser for OK response                                                                                                    |
| usen:                                                       | ampio use                                                    | into Induites adougapit/settevent/253                                                                                                    |
| password:                                                   | amale week                                                   |                                                                                                    |
|                                                             | ampio_use                                                    | er_password                                                                                                    |
| relaxation:                                                 | "10"                                                         | er_password                                                                                                    |
| te: Enter a the resp                                        | bove ge                                                      | enerated URL again in the browser authenticate with ampio username and password,<br>DK will be received                                                                                                    |
| te: Enter a<br>the resp<br>← →                              | "1e"<br>bove ge<br>boonse O                                  | enerated URL again in the browser authenticate with ampio username and password,<br>DK will be received                                                                                                    |
| relaxation:<br>te: Enter a<br>the resp<br>← →               | "19"<br>bove ge<br>bonse O                                   | enerated URL again in the browser authenticate with ampio username and password,<br>DK will be received                                                                                                    |
| te: Enter a<br>the resp<br>← →                              | bove ge<br>bonse O                                           | enerated URL again in the browser authenticate with ampio username and password,<br>DK will be received                                                                                                    |
| relaxation:<br>te: Enter a<br>the resp<br>← →<br>This XML t | bove ge<br>conse O                                           | enerated URL again in the browser authenticate with ampio username and password,<br>DK will be received                                                                                                    |
| relaxation:<br>te: Enter a<br>the resp<br>← →<br>This XML t | bove ge<br>conse O<br>C                                      | enerated URL again in the browser authenticate with ampio username and password,<br>DK will be received<br>Image: Comparison of the browser authenticate with ampio username and password, DK will be received         Image: Comparison of the browser authenticate with ampio username and password, DK will be received         Image: Comparison of the browser authenticate with ampio username and password, DK will be received         Image: Comparison of the browser authenticate with ampio username and password, DK will be received         Image: Comparison of the browser authenticate with a mpio username and password, DK will be received         Image: Comparison of the browser authenticate with a mpio username and password, DK will be received         Image: Comparison of the browser authenticate with a mpio username and password, DK will be received         Image: Comparison of the browser authenticate with a mpio username and password, DK will be received         Image: Comparison of the browser authenticate with a mpio username and password, DK will be received         Image: Comparison of the browser authenticate with a mpio username and password, DK will be received         Image: Comparison of the browser authenticate with a mpio username and password, DK will be received         Image: Comparison of the browser authenticate with a mpio username and password, DK will be received         Image: Comparison of the browser authenticate with the browser authenticate with the browser authenticate with the browser authenticate with the browser authenticate with the browser authenticate with the browser authenticate with the browser authenticate with the browser authenticate with the br                                                                                                    |
| relaxation:<br>te: Enter a<br>the resp<br>← →<br>This XML t | amplo_use<br>"19"<br>bove ge<br>boonse O<br>C<br>file does r | enerated URL again in the browser authenticate with ampio username and password,<br>DK will be received          Image: Comparison of the second system of the second system of the |

All companies, logos and product names are registered trademarks of the respective companies. Errors and omissions excepted – Last Update 04/2024 - Copyright © 2024 – ASSA ABLOY – www.doorbird.com

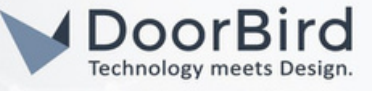

# 4. SETTING UP THE DOORBIRD IP VIDEO DOOR STATION

For the DoorBird IP Video Door Station to properly communicate with the ampio device, the DoorBird device's SIP settings must be adjusted accordingly.

4.1 Open the DoorBird App and log into the administration area under "Settings → Administration" using your administrator username and password credentials from the "DIGITAL PASSPORT" document that was shipped with DoorBird IP Video Door Station.

| 4:23           |            | 3    | Ŷì |
|----------------|------------|------|----|
|                | Administra | tion |    |
| LOGIN          |            |      | Q  |
| Admin name     |            |      |    |
| Admin password | I          |      | 0  |
| Save login     |            |      |    |
|                |            |      |    |
|                |            |      |    |

4.2 Choose "SIP Settings" from the menu, Enable the "SIP activated," and Enter SIP User --> IP address of Ampio device, SIP User, and Password assigned for DoorBird(Step 1.5).

| Save           | P Settings | S                      |      | a 🖉        | :21 |
|----------------|------------|------------------------|------|------------|-----|
|                |            | SIP SETTINGS           | Save | P Settings | SI  |
|                |            | SIP activated          |      |            |     |
| 192.158.178.30 |            | SIP Proxy              |      | (          |     |
| 203            |            | SIP User               |      |            |     |
| 203            | 8          | SIP Password           |      |            |     |
|                |            | OPTIONAL SETTINGS      |      |            |     |
|                |            | Auth ID                |      |            |     |
|                | -          | Display name           |      |            |     |
|                | 22         | STUN Server            |      |            |     |
|                |            | ADVANCED SETTINGS      |      |            |     |
|                |            | DTMF                   |      |            |     |
|                |            | Allow incoming calls   |      |            |     |
| 0 >            |            | Allowed SIP Users      |      |            |     |
| No action      | all .      | Button action during o |      |            |     |
| 57             | (-)        | (())                   | (C)  | $\bigcirc$ |     |

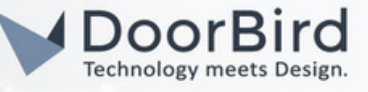

4.3 In the Advance Settings Enable Allow Incoming Calls. Add the ampio device IP address. Save the SIP Settings.

|                      | SIP Settings | Save      |                 | SIP Settings |   |
|----------------------|--------------|-----------|-----------------|--------------|---|
| Display name         | ÷            |           | 203@192.158.1   | 78.30        |   |
| STUN Server          | <u></u>      |           | 200(@192.100.17 | 0.00         |   |
| ADVANCED SETTING     | SS           |           |                 |              |   |
| DTMF                 |              |           |                 |              |   |
| Allow incoming call  | S            | •         |                 |              |   |
| Allowed SIP Users    |              | 1 >       |                 |              |   |
| Button action during | g call       | No action |                 |              |   |
| Ring time limit (max | (. 180s)     | 180       |                 |              |   |
| Call time limit (max | . 300s)      | 180       |                 |              |   |
| Noise cancellation   |              |           |                 |              |   |
| Microphone volume    | e: 54%       |           |                 |              |   |
|                      | •            |           |                 |              |   |
| Speaker volume: 27   | %            |           |                 |              |   |
| Last error code      |              | 200       |                 | ADD          |   |
| ((•))                | Ð            | ŝ         | ((•))           | $\bigcirc$   | ł |
| 111                  | Ο            | <         |                 | Ο            | < |

Note: You can call from ampio UNI app to DoorBird device.

4.4 Go back to the main administration area and tap on HTTP(S) Calls after adding automation in ampio UNI app . Automatically the HTTP request is created to get notification in the ampio UNI app upon DoorBell event(step 3.7).

| Administration               | Save | -                                                                             |                                               |
|------------------------------|------|-------------------------------------------------------------------------------|-----------------------------------------------|
| Administration               | 0070 | Favor                                                                         | tes                                           |
| EAVORITES                    |      | Q Search                                                                      |                                               |
| HTTP(S) Calls                | >    |                                                                               |                                               |
| SIP Numbers                  | >    | IEGACY_API_http_notification<br>http://Username of ampio account:Password@192 | DN_GOOLDEII<br>.158.178.30:8060/api/setEvent/ |
| PERIPHERALS                  |      |                                                                               |                                               |
| Settings                     | >    |                                                                               |                                               |
| DOORBIRD CONNECT             |      |                                                                               |                                               |
| External video service (NVR) |      |                                                                               |                                               |
| SDDD (Control4)              | 1.0  |                                                                               |                                               |

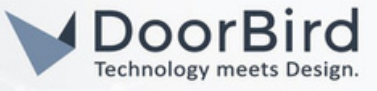

To forward calls from the DoorBird IP Video Door Station to the integration, a schedule for ring events needs to be set up. Depending on the model of the DoorBird IP Video Door Station, choose one of the following options:

A) For all devices with a Single Call Button (e.g. D1101V, D2101V, D2101KV, etc.), find the corresponding settings in the DoorBird App administration menu EXPERT SETTINGS when selecting "Schedule for doorbell".

In this screen, tap the options in the upper-left corner, select "HTTP(S) call" and fill out the schedule as per your requirements for this event.

B) For all devices with a multiple call buttons (e.g. D2102V, D2103V, D2112V, etc.), find the corresponding settings in the DoorBird App administration menu BUTTON CONFIGURATION when selecting "Settings".

Select the call button the event needs to get assigned to and go to "Schedule for actions".

In this screen, tap the options in the upper-left corner, select "HTTP(S) call" and fill out the schedule per your requirements for this event.

C) For all devices outfitted with a digital display module (e.g. D21DKV), find the corresponding settings in the DoorBird App administration menu KEYPAD when selecting "Settings".

Select the keypad combination the event needs to get assigned and go to "Schedule for actions".

In this screen, tap the options in the upper-left corner, select "HTTP(S) call" and fill out the schedule per your requirements for this event.

|                | 11:19    |            |         | 3      |    |     | Ŷ  |   |
|----------------|----------|------------|---------|--------|----|-----|----|---|
|                |          | Schedu     | ule for | action | IS |     |    |   |
|                | Push no  | tification | ificati | on     | v  | > [ |    | ] |
| ß              | Trigger  | relev      | IE 1    | ГН     | FR | SA  | SU |   |
|                | HTTP(S   | ) calls    |         |        |    |     |    |   |
| C <sup>D</sup> | SIP call |            |         |        |    |     |    |   |
| 02.0           | 0        |            |         |        |    |     |    |   |
| 02:3           | 0        |            |         |        |    |     |    |   |
| 03:0           | 0        |            |         |        |    |     |    |   |
| 03:3           | 0        |            |         |        |    |     |    |   |
| 04:0           | 0        |            |         |        |    |     |    |   |
| 04:3           | 0        |            |         |        |    |     |    |   |
| 05:0           | 0        |            |         |        |    |     |    |   |
| 05:3           | 0        |            |         |        |    |     |    |   |
| 06:0           | 0        |            |         |        |    |     |    |   |
| 06:3           | 0        |            |         |        |    |     |    |   |
| 07:0           | 0        |            |         |        |    |     |    |   |
| 07:3           | 0        |            |         |        |    |     |    |   |
| 08:0           | 0        |            |         |        |    |     |    |   |

| 13:43                | • 🛛 🗚 |    |    |    | *  | \$0∎ |    |  |  |
|----------------------|-------|----|----|----|----|------|----|--|--|
| Schedule for actions |       |    |    |    |    |      |    |  |  |
|                      |       |    |    |    |    |      |    |  |  |
| $\diamond$           | MO    | TU | WE | TH | FR | SA   | SU |  |  |
| 00:00                |       |    |    |    |    |      |    |  |  |
| 00:30                |       |    |    |    |    |      |    |  |  |
| 01:00                |       |    |    |    |    |      |    |  |  |
| 01:30                |       |    |    |    |    |      |    |  |  |
| 02:00                |       |    |    |    |    |      |    |  |  |
| 02:30                |       |    |    |    |    |      |    |  |  |
| 03:00                |       |    |    |    |    |      |    |  |  |
| 03:30                |       |    |    |    |    |      |    |  |  |
| 04:00                |       |    |    |    |    |      |    |  |  |
| 04:30                |       |    |    |    |    |      |    |  |  |
| 05:00                |       |    |    |    |    |      |    |  |  |
| 05:30                |       |    |    |    |    |      |    |  |  |
| 06:00                |       |    |    |    |    |      |    |  |  |
| 06:30                |       |    |    |    |    |      |    |  |  |

Hint: By tapping the button in the upper right corner it is possible to fill or empty the entire schedule.

4.5 Return to the main administration area and save the settings.

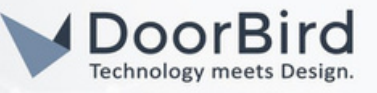

4.6 Press the associated doorbell button to get the notification in the ampio UNI app.

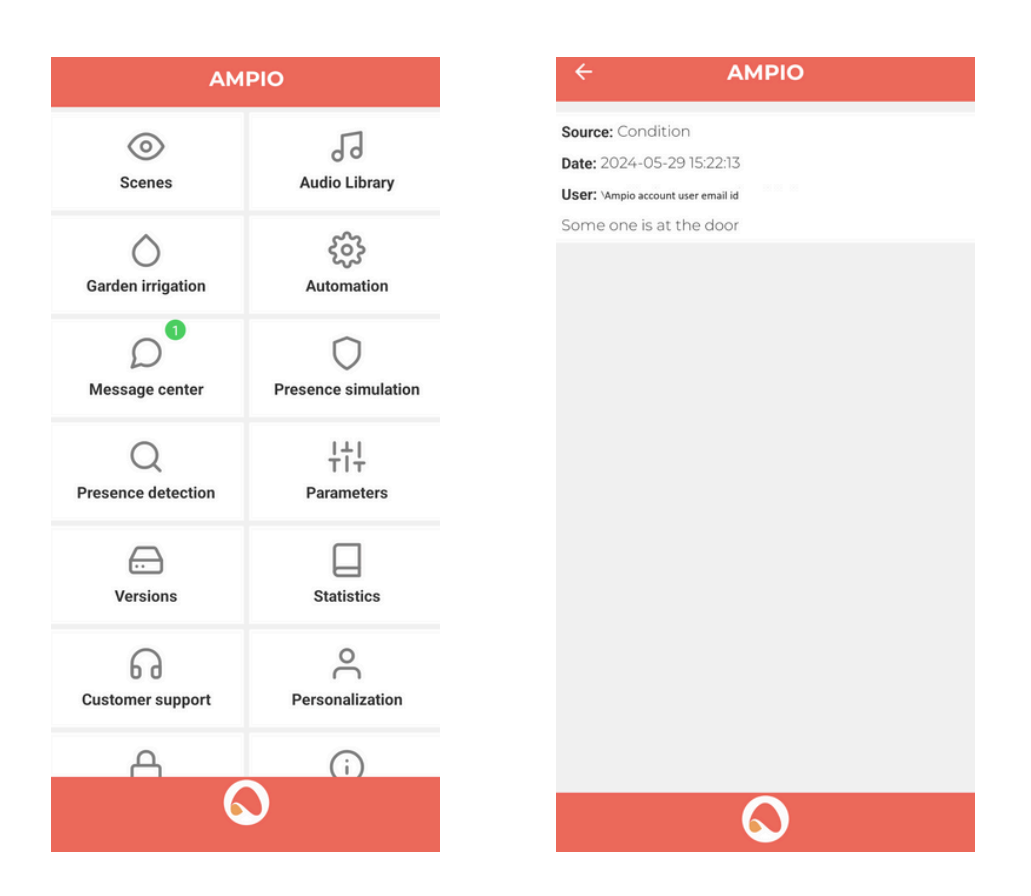

Note: For questions and problems regarding our devices (DoorBird IP Video Door Station or DoorBird IP Upgrade), please get in touch with our technical support via the contact form online: <u>https://www.doorbird.com/de/contact.</u>

Note:\_For questions and problems regarding ampio device (for technical issues), please contact the manufacturer directly via the remote support: <u>https://ampio.com/en/support/</u>

## FIRMWARE INFORMATION

This manual was tested using the following versions:

1. ampio Hardware device series: M-SERV-MINI-S Ampio App Version:1.7.10 Ampio Desginer Version:1.0.130

2. DoorBird IP Video Door Station Hardware device series: D21DKH-V2A Software Version: 000143

Hardware device series: D1102FV Software Version: 000143

Hardware device series: D101S Software Version: 000143